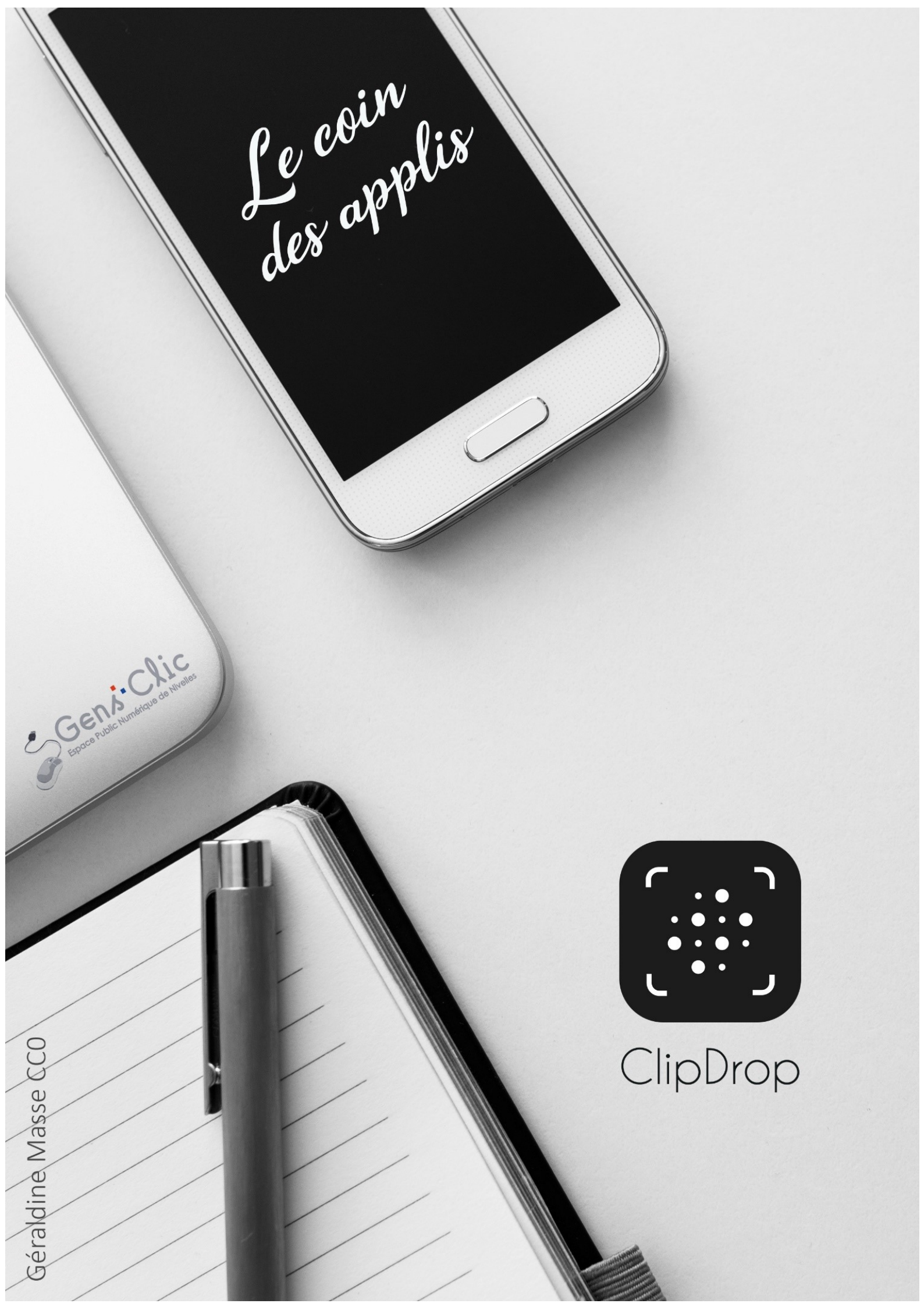

#### **ClipDrop en quelques mots**

Cirkwi permet capturer n'importe quel élément (texte ou autre) autour de vous et de le coller sur votre ordinateur en un seul clic.

Android et iOS.

Gratuit. Version payante. 10 utilisations dans sa version gratuite.

**Utiliser ClipDrop** 

Pour l'utiliser, vous devez installer ClicDrop sur votre ordinateur ainsi que sur votre smartphone.

## 1) Installer l'application :

#### a) sur l'ordi :

Rendez-vous sur la page de téléchargement : <u>https://clipdrop.co/</u> Cliquez sur **Download**.

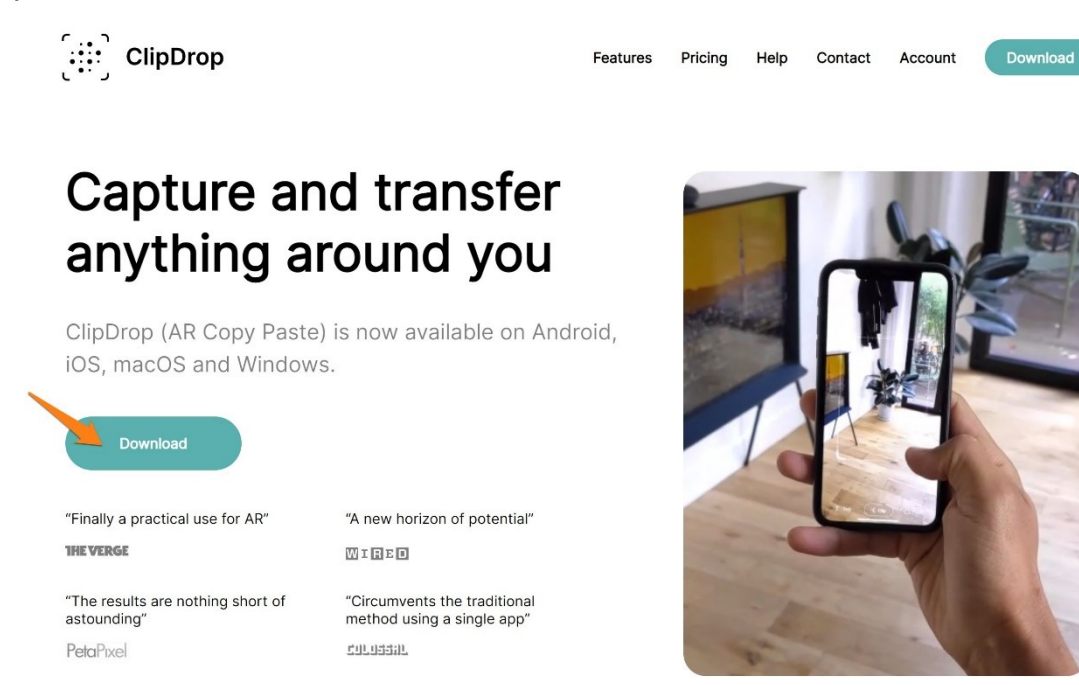

Une fois le fichier téléchargé, double-cliquez sur le dossier pour afficher le fichier et lancez l'installation.

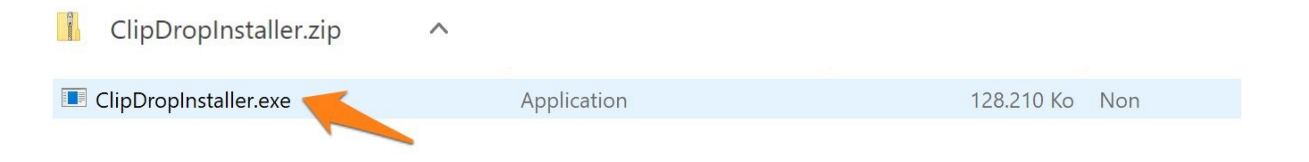

Connectez-vous. Choisissez la méthode que vous préférez.

Notez que vous devrez vous connecter de la même façon sur votre appareil mobile.

Notez également qu'il est indispensable d'être connecté au même réseau WiFi pour effectuer des copier-coller entre 2 appareils.

| ClipDrop |                       |             |          | _                     | × |
|----------|-----------------------|-------------|----------|-----------------------|---|
|          | [ <b>:</b> ]          | Clip        | Drop     |                       |   |
| (j       | Please use the same s | ign in metl | hod on n | nobile and desktop    |   |
| Sign in  | <u>Sign up</u>        | r.          |          |                       |   |
| Email    |                       |             | Ć        | Sign in with Apple    |   |
| Password | Forgot?               | OR          | G        | Sign in with Google   |   |
| M Sign i | n with email          |             | f        | Sign in with Facebook |   |

Une fois connecté, vous obtenez cette fenêtre.

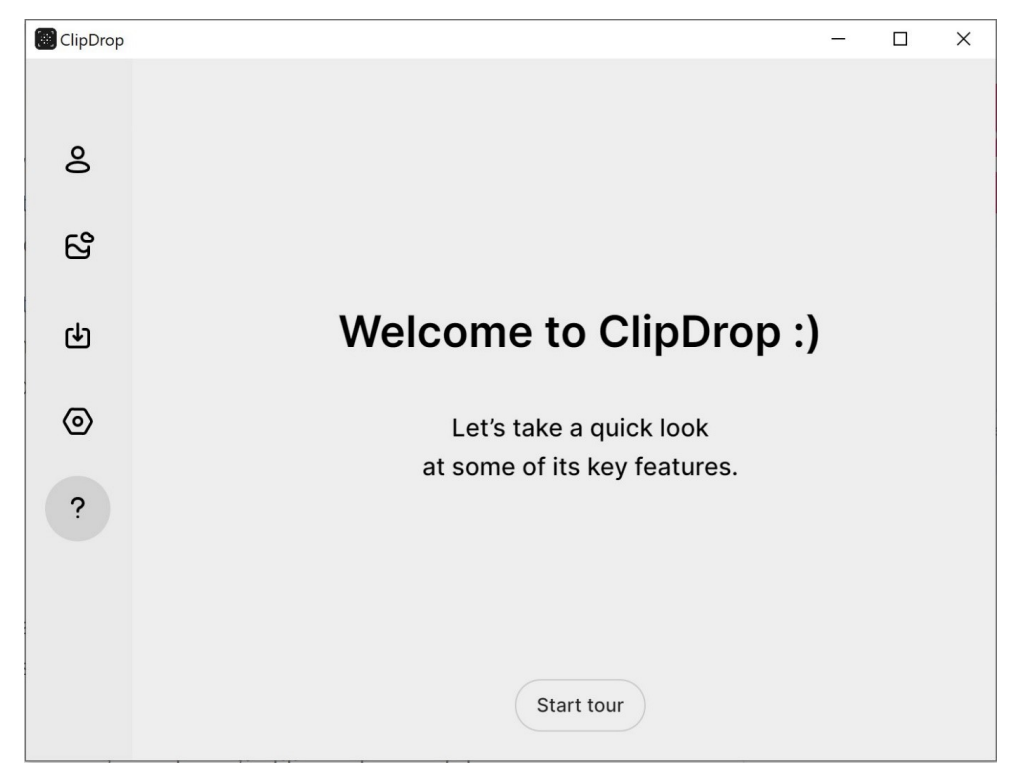

## b) sur votre appareil mobile :

Faites une recherche dans le **Play Store** et installez l'application. Une fois installée, ouvrez-la et connectez-vous.

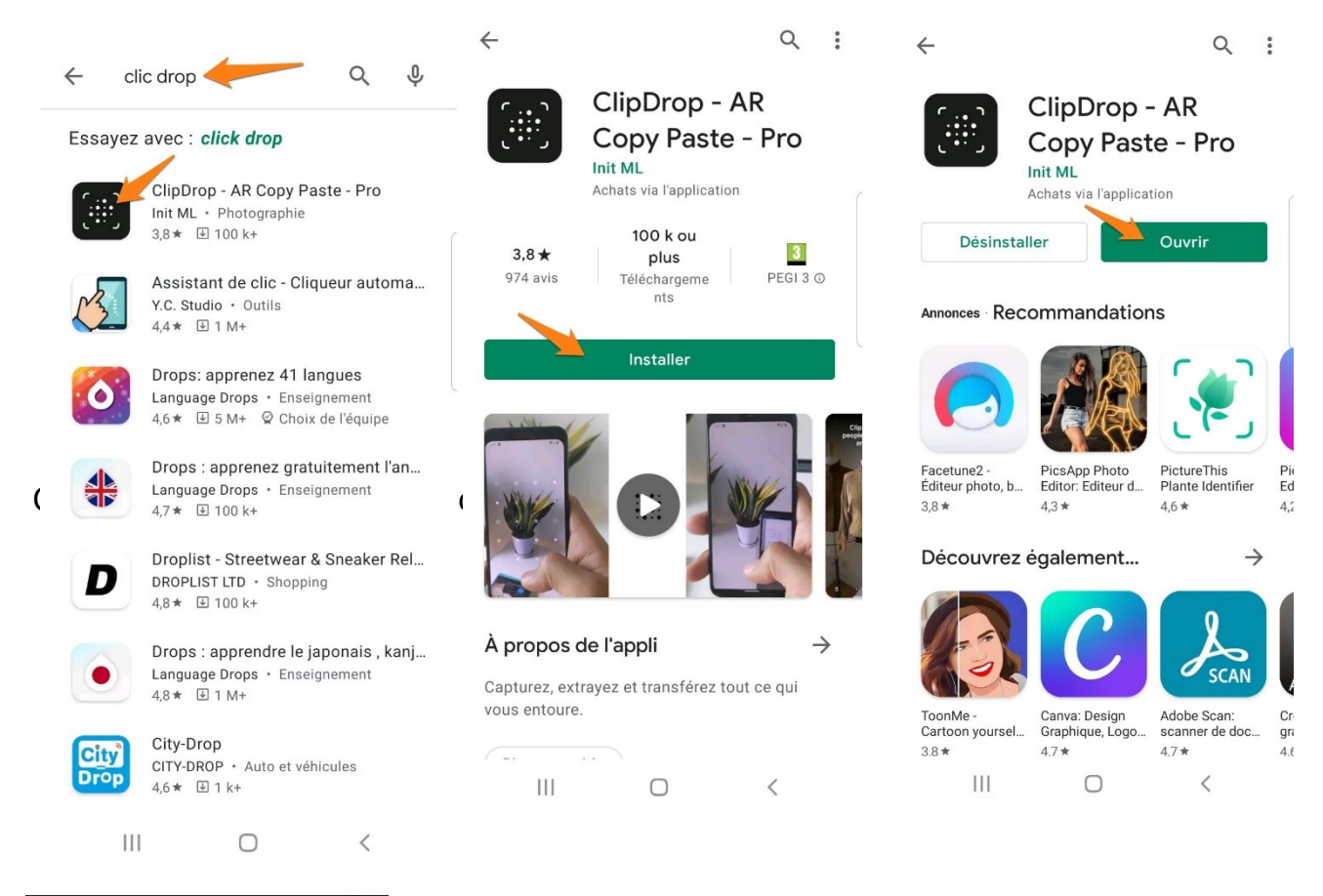

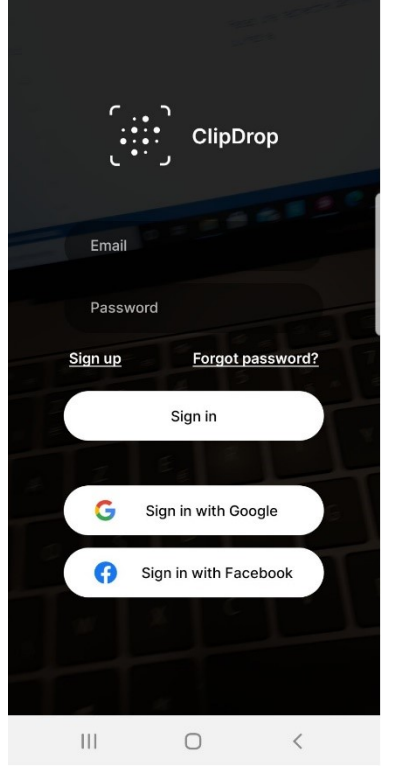

## 2) Utiliser l'application :

Faites une photo de l'élément à copier avec l'application ClipDrop.

## 1) L'outil Clip :

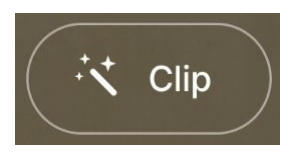

Vous allez découper l'élément placé en premier plan. Il sera détouré, c'est-à-dire que l'arrièreplan est supprimé.

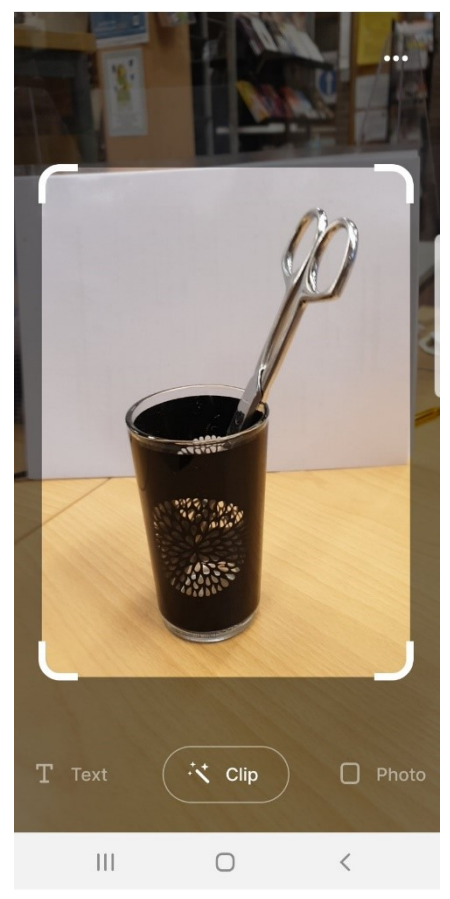

Appuyez sur votre photo ou appuyez sur le bouton **Drop**.

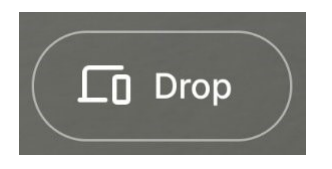

Appuyez sur la **corbeille** pour supprimer la capture, appuyez sur le **nuage** pour la sauvegarder dans la galerie (vous y avez accès en cliquant sur cette même icône via l'application de bureau). Pour la partager (via d'autres applications), cliquez sur **l'icône de partage**. Patientez quelques instants durant le transfert.

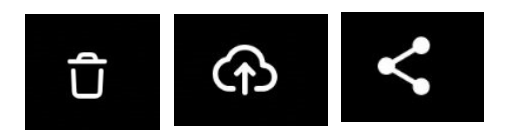

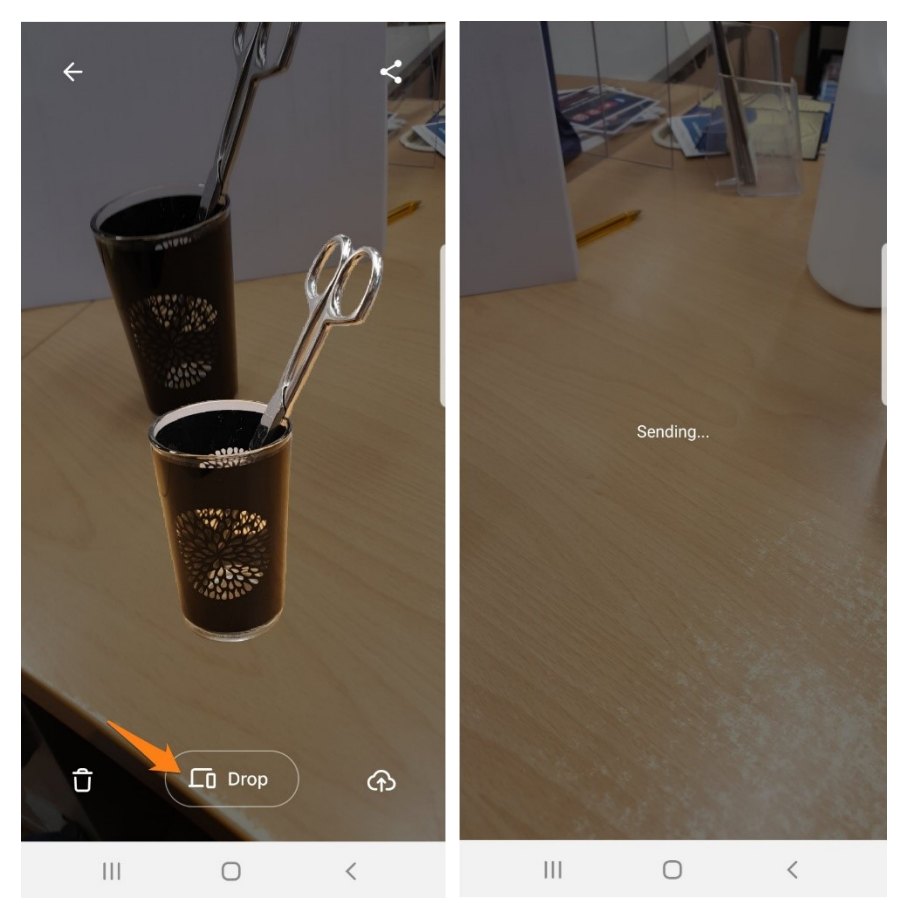

Une fois que la photo arrive sur l'application de bureau, vous pouvez la copier (pour aller la coller dans un document par exemple), la télécharger (pour avoir un fichier image sur votre ordinateur) ou la sauvegarder dans la galerie.

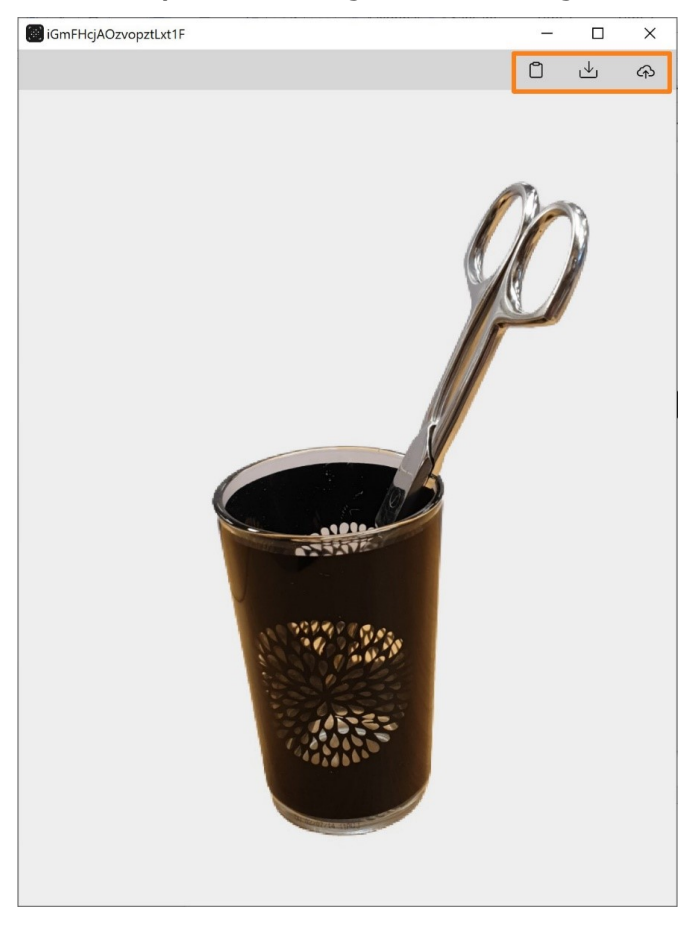

#### 2) Avec l'outil text :

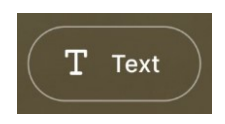

Si vous souhaitez capturer du texte, utilisez le bouton **Text** et faites votre capture. Dans ce cas, vous sauvegardez uniquement le texte. Vous pouvez le copier-coller dans un traitement de texte par exemple, et le mettre en forme.

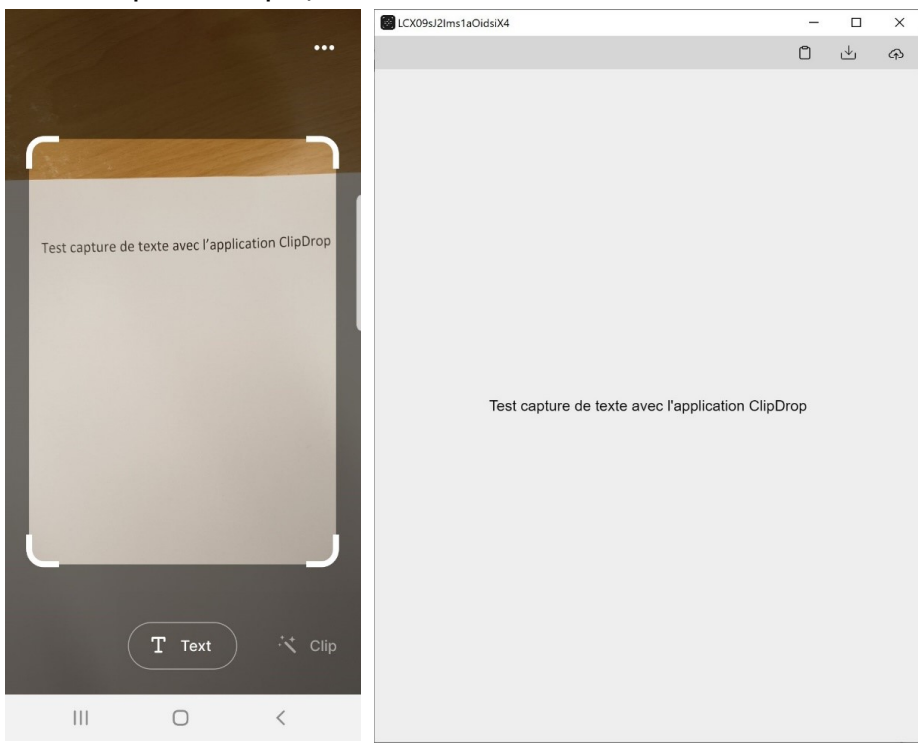

## 3) avec l'outil photo :

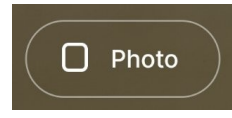

Pour faire une photo. Appuyez sur le bouton **Photo**.

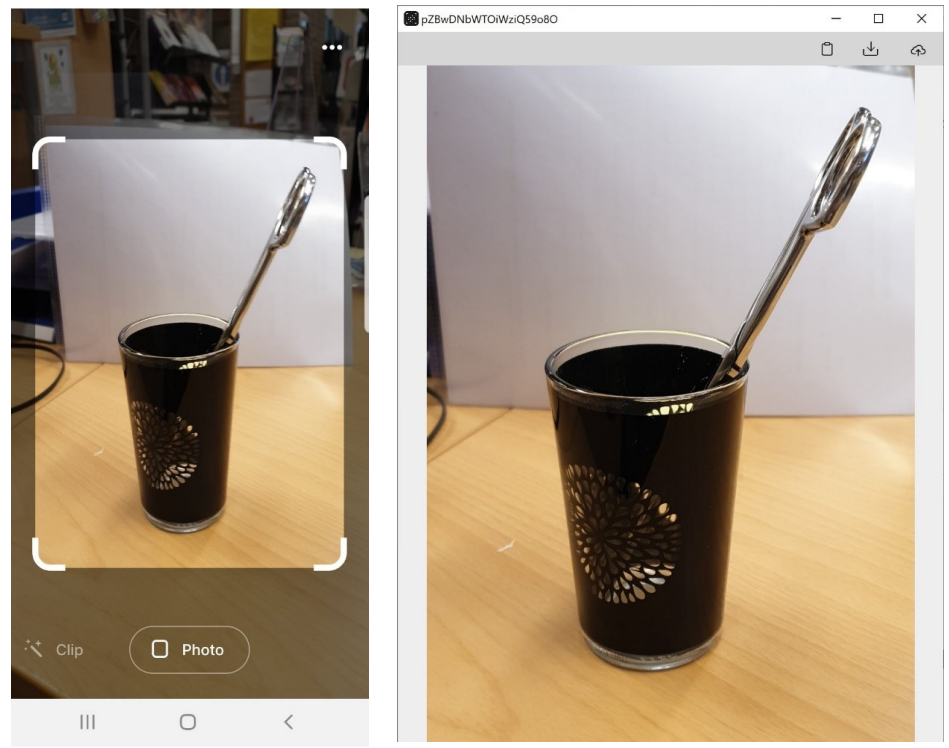

## 3) L'application de bureau :

Dans la colonne de gauche, vous pouvez utiliser les différents menus.

| ClipDrop |                 | - | × |
|----------|-----------------|---|---|
| 8        |                 |   |   |
| ති       | G <sup>Id</sup> |   |   |
| ¢        |                 |   |   |
| 0        | Get Full Access |   |   |
| ?        | Manage          |   |   |
|          | Logout          |   |   |
|          |                 |   |   |
|          |                 |   |   |

## a) le profil :

#### b) les images dernièrement importées :

Notez que ces images disparaissent après 30 jours (version gratuite).

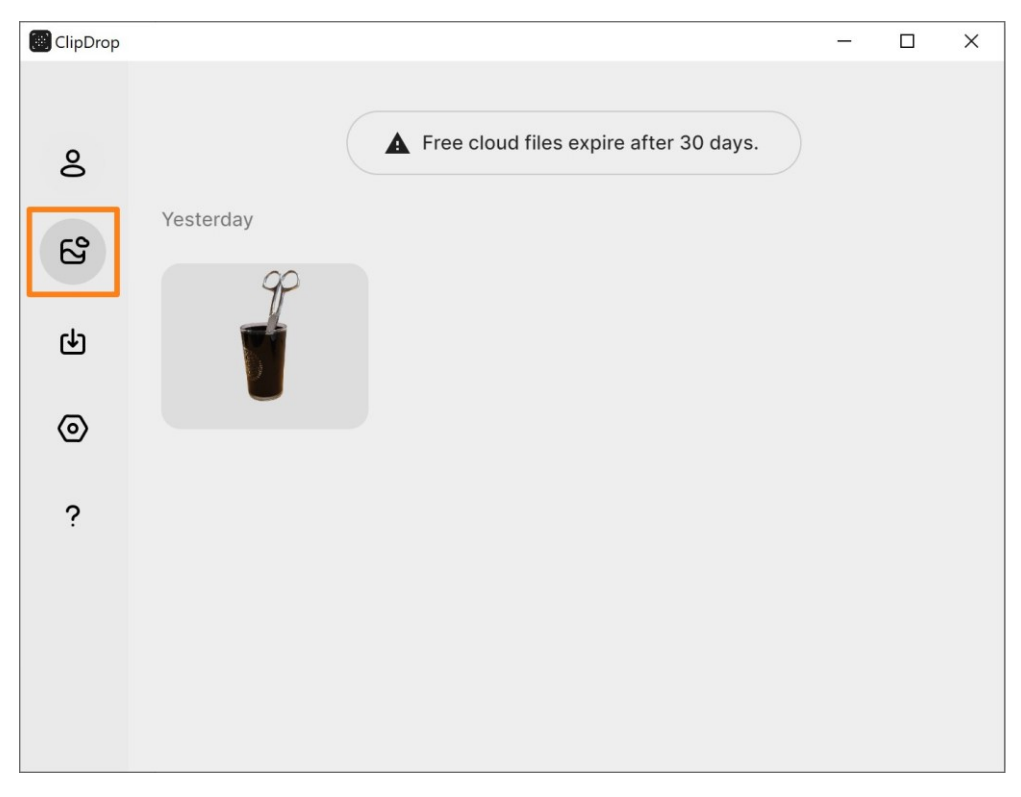

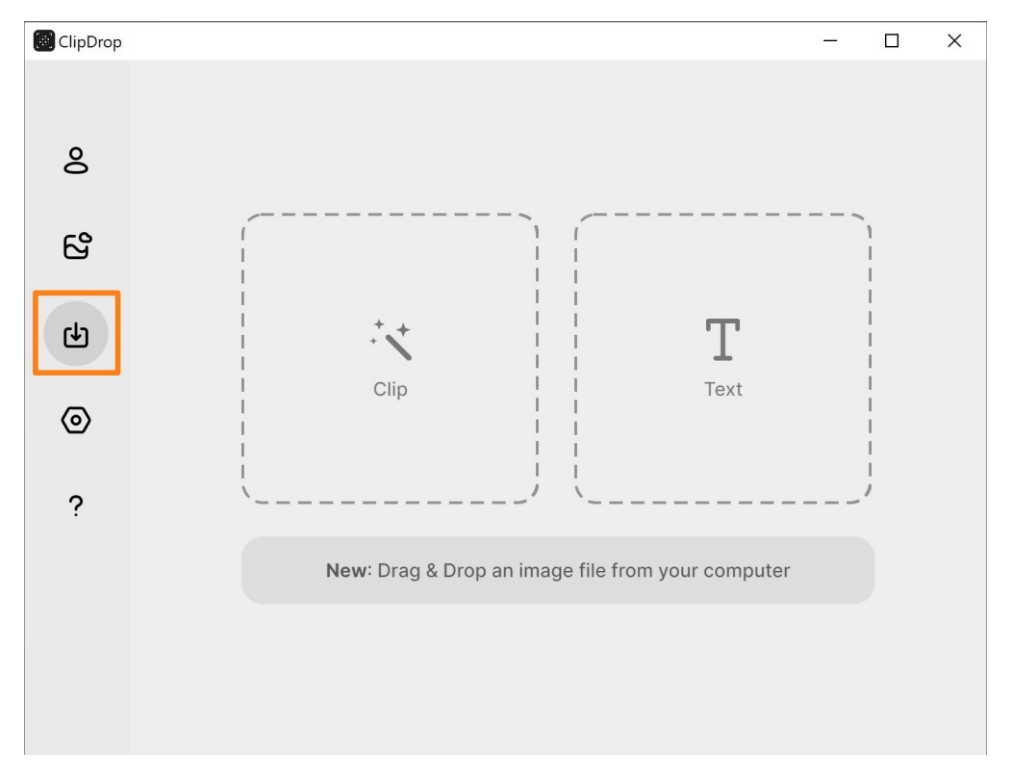

### c) Outil d'extraction de texte ou de suppression d'arrière-plan :

Clip : pour supprimer l'arrière-plan. Text : pour extraire le texte d'une image.

Vous pouvez cliquer-glisser une image directement dans cette fenêtre.

Exemple : j'ai glissé cette image dans la fenêtre :

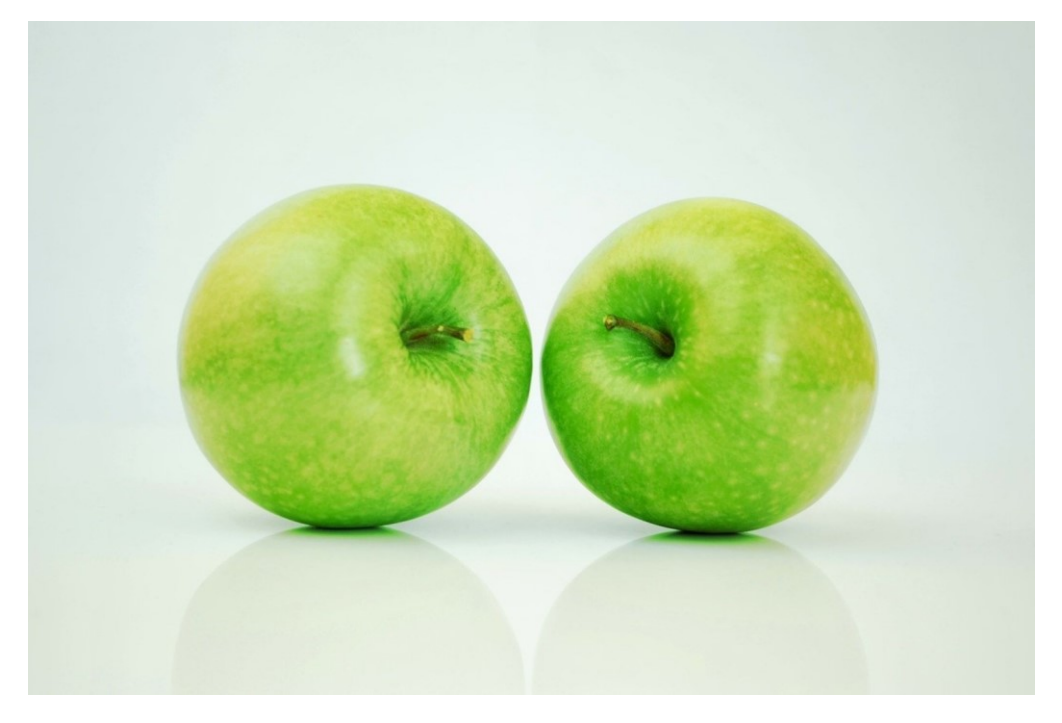

ClipDrop a supprimé l'arrière-plan.

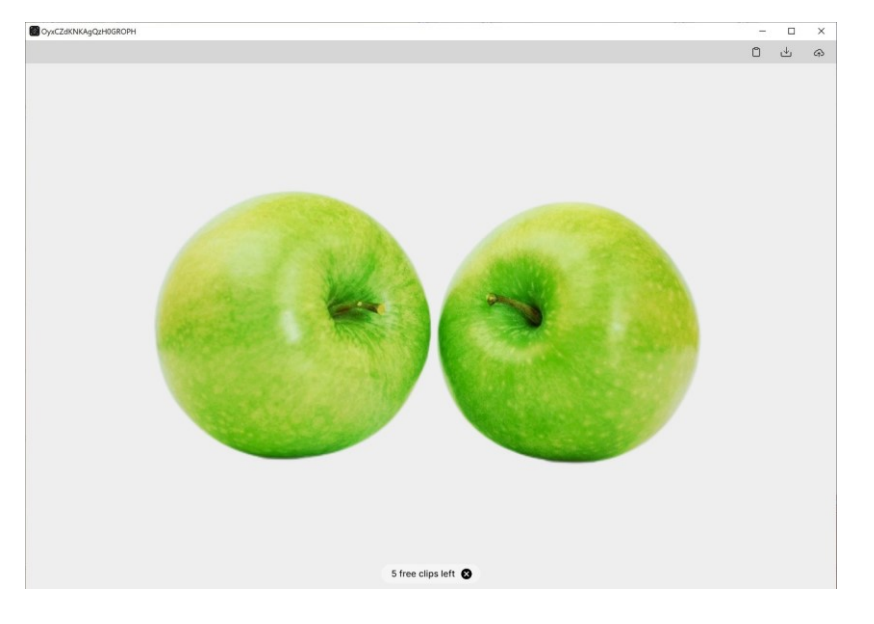

#### d) la configuration de plugin pour des programmes :

| ClipDrop | -                     | × |
|----------|-----------------------|---|
| 8        |                       |   |
| ප        |                       |   |
| ф        | Plugins configuration |   |
| 0        | Select an application |   |
| ?        |                       |   |
|          |                       |   |
|          |                       |   |
|          |                       |   |

ClipDrop est configuré pour Photoshop. Vous pouvez glisser une image directement dans le programme.

## e) Tutoriel, documentation et mail du support technique :

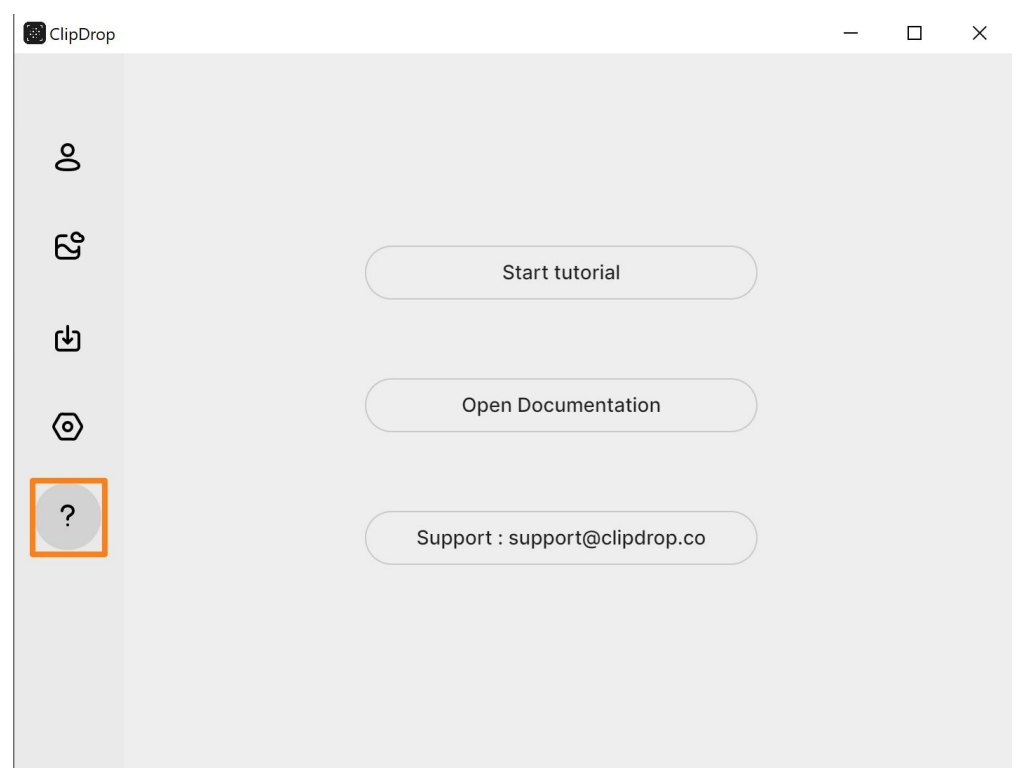

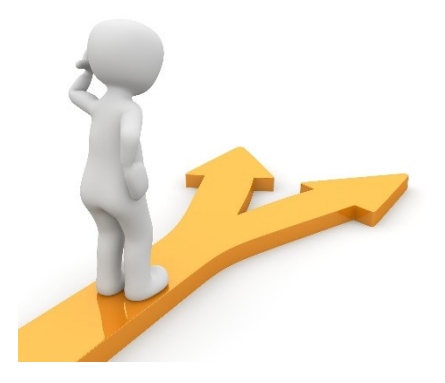

## Table des matières

| ClipDrop en quelques mots    | 1    |
|------------------------------|------|
| Utiliser ClipDrop            | 1    |
| 1) Installer l'application : | 1    |
| 2) Utiliser l'application :  | 3    |
| 3) L'application de bureau : | 7    |
| Table des matières           | . 11 |